# 关于 2023 年开展全体在校学生

心理健康普测的通知

各研究所, 各院系, 本科部:

为全面了解我校在校学生的心理健康状况,有针对性的 开展心理健康教育工作,帮助学生健康成长,经研究,决定 对全体在校学生开展心理测评工作,现将有关事宜通知如下:

1.准备工作

各单位确定1名心理辅导老师为本单位的心理普测联系 人(禁止由学生担任,且由于要生成后台普测报告管理账号, 请确认正确填写联系人姓名),在4月16日(周日)17:00 前提交相关信息(见附件1)。心理普测联系人负责组织本单 位学生进行心理普测,并根据反馈的普测报告及时开展后续 风险台账管理等工作。

2. 普测培训会

4月19日周三上午9:30-11:00,举行普测培训会(腾讯 会议室号:653-277-990,入会密码525580),为保证新生普 测平稳顺利进行,请各单位心理普测联系人务必准时参加培 训会,不得迟到或缺席。

3.普测对象

所有学籍为中国科学院大学的全体在校学生都须参加 心理普测,包含本科生、硕士研究生、博士研究生。

各培养单位及中丹学院、国际学院根据自身情况组织外 国留学生参加此次普测。

正在参加北京集中教学的联培生。

4.普测方式

此次心理普测使用"心赏"APP进行自测,参测学生自

行下载"心赏" APP (下载方式详见附件 2)。各单位提前准备好环境安静、无线网络信号良好的教室或会场,组织本单位学生施测,如学生因故不能统一参测,可以自行选择不受干扰的时间与地点进行测评。

5.组织方式

各院系负责组织参加集中教学的学生和本单位高年级 全体学生开展普测,各研究所负责组织本所没有参加集中教 学的全体学生开展普测,本科部负责组织全体本科生开展普 测。

6.普测时间

普测时间为 2023 年 5 月 8-26 日,集中测试时间尽可能 安排在 9:00-17:00,方便后台工作人员能够及时响应和支持 (00:00-06:00 为系统维护时间)。

7. 普测报告形式

每个参测学生在测试后 1 小时内得到自己的测评报告, 各培养单位心理普测联系人可以登录心理危机管理系统得 到在本单位参测学生的整体测评进度、结果和相关建议。

8.排查访谈预约

排查访谈工作的对象为普测报告中心理危机风险显示 为中等(含)以上的学生。在普测后,系统将直接向需参 加排查访谈的学生发送提醒,学生在5月29日-6月2日期 间自主选择预约访谈时间。

9.排查访谈

排查访谈在6月12-23日期间通过视频会议的方式进行。访谈员由心理中心选派的专业人员担任,专业人员对评估内容负责。各培养单位心理普测联系人可以登录心理 危机管理系统看到本单位学生参加访谈的统计结果。 10.建立重点台账

心理中心根据排查访谈结果,指导各单位对访谈后排查 出可能的危机对象,建立重点台账,实行日常动态监测。心 理中心将在 6 月 28 日上午 9:30-11:00 进行重点台账建立的 培训会(腾讯会议号: 378-855-009),请各单位心理普测联系 人务必准时参加培训会,不得迟到或缺席。

请各培养单位在开展学生普测、排查访谈、台账建立与 动态监测等工作时,特别注意相关信息的保密工作,要专人 专管、妥善保存,未经学校批准,各单位不得擅自对外公布 相关信息。各单位因工作安排变更相关人员后,要及时向心 理中心报备,并做好本单位相关材料的交接。

联系人: 葛怡 联系电话: 010-88256849 邮件地址: geyi@ucas.ac.cn

附件: 1.2023 年全校学生普测联系人反馈表

2. "心赏" APP 下载使用说明

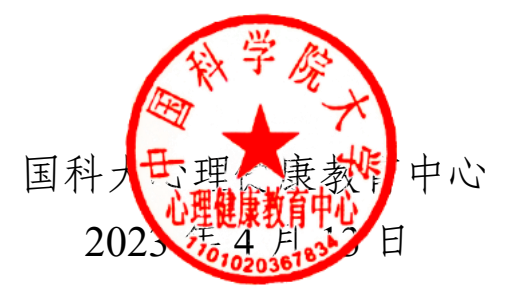

附件 1:

## 2023 年全校学生心理普测联系人反馈表

请各单位普测联系人在4月16日(周六)17:00前在反馈表中 填写并提交心理普测相关信息。

可通过以下方式进行提交:

(1) 访问: https://www.wjx.top/vm/exAHmvt.aspx#

(2) 扫描以下二维码

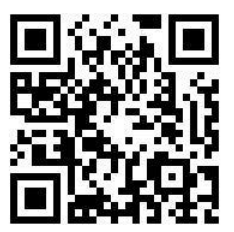

附件 2:

## "心赏" APP 下载使用说明

## 心赏 APP (中文版)

一、APP 下载

1. iOS 系统

苹果用户请在 App Store 内搜索"心赏"进行下载,如下图。

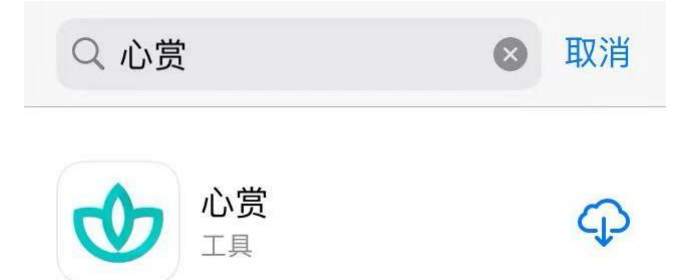

提示:由于一些 iOS 系统的 bug,个别苹果用户可能会遇到无法 下载心赏 App 的问题。遇到这类问题,可以考虑将 iOS 更新到最新版 本,或者换个设备再进行尝试。

2. 安卓系统

安卓用户可用手机浏览器扫描下图二维码来进行下载。

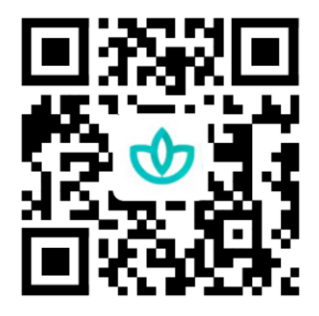

提示:如果选择微信扫一扫,不要等着自动加载,请直接点击右上角 三个小黑点,选择浏览器下载。 3. 关于如何进行普测的说明

(1) 登录

可以选择用学号、身份证号、手机号进行登录。其中,手机号需 是在学校预留的手机号码。初始密码为学生的身份证后六位(注:如 果身份证后6位中有字母,需大写)。登录后需先进行信息确认,信 息无误可直接点击"确认激活"激活账号,进入系统;信息有误,可 直接修改错误项,然后点击"确认激活",等待辅导员审核确认,审 核通过后账号激活成功,下次登录直接进入系统,若审核拒绝需再次 进行信息确认操作。

|                                                                                                    | A                                           |            | 信息确认               |
|----------------------------------------------------------------------------------------------------|---------------------------------------------|------------|--------------------|
| 岁但榴荷                                                                                                    |                                             | 姓名         | 管理员                |
| 月令花叶                                                                                                    | 日 マ 化 町 日 日 日 日 日 日 日 日 日 日 日 日 日 日 日 日 日 日 | 学号         | admin              |
| 任心次参                                                                                                    | 渠有第差                                        | 培养单位       | 学院                 |
| 催赏开卷                                                                                                    | 催赏开卷                                        | 身份证号       | 412702199311295511 |
| The second second second second second second second second second second second second second second second se | <b>607</b> 心常                               | 23 03 mm 3 |                    |
|                                                                                                    |                                             | 联系电话       | 13523532623        |
|                                                                                                    | ● 请输入学号                                     | 邮箱         | test@qq.com        |
| ◆ 心赏                                                                                                    |                                             |            |                    |
|                                                                                                    | 忘记密码                                        |            |                    |
|                                                                                                    | 登录                                          |            |                    |
| A: 身份证号登录                                                                                                    | . 手机号登录                                     |            |                    |
| ● 学号登录                                                                                                    |                                             |            |                    |
| . 手机号登录                                                                                                    |                                             |            | 确认激活               |

提示:请优先使用身份证号或者学号进行登录。

方式1: 下图中红框跳转 方式 2: 底部"心身",点 方式 3: 右下角"我的"-到"待测试" 击上方普测横幅或"待测 "我的测试"-"待测试" 量表" 搜索关键词  $\odot$ ●心賞 ##×## 0 rtest01 部门0101 **川理** 晋 测 |||理審! 🔯 我的预约 ○ 今日日程 🖸 我的测评 2023年全校学生心理普测 🔒 退出登录 00:00-00:00 立着更多日程 卡特尔16种人格因素... 阿森斯失眠量表(AI.. 想知道你的人格到底怎么 你觉得自己睡眠质量好吗? 29910 154 2023年全校学生心理普测 回 淵汗 成就动机量表 攻击行为量表(AQ-. 00 tin 0.8 想了解自己的成就动机吗? **3** 我的 白 8 0

(3) 开始普测

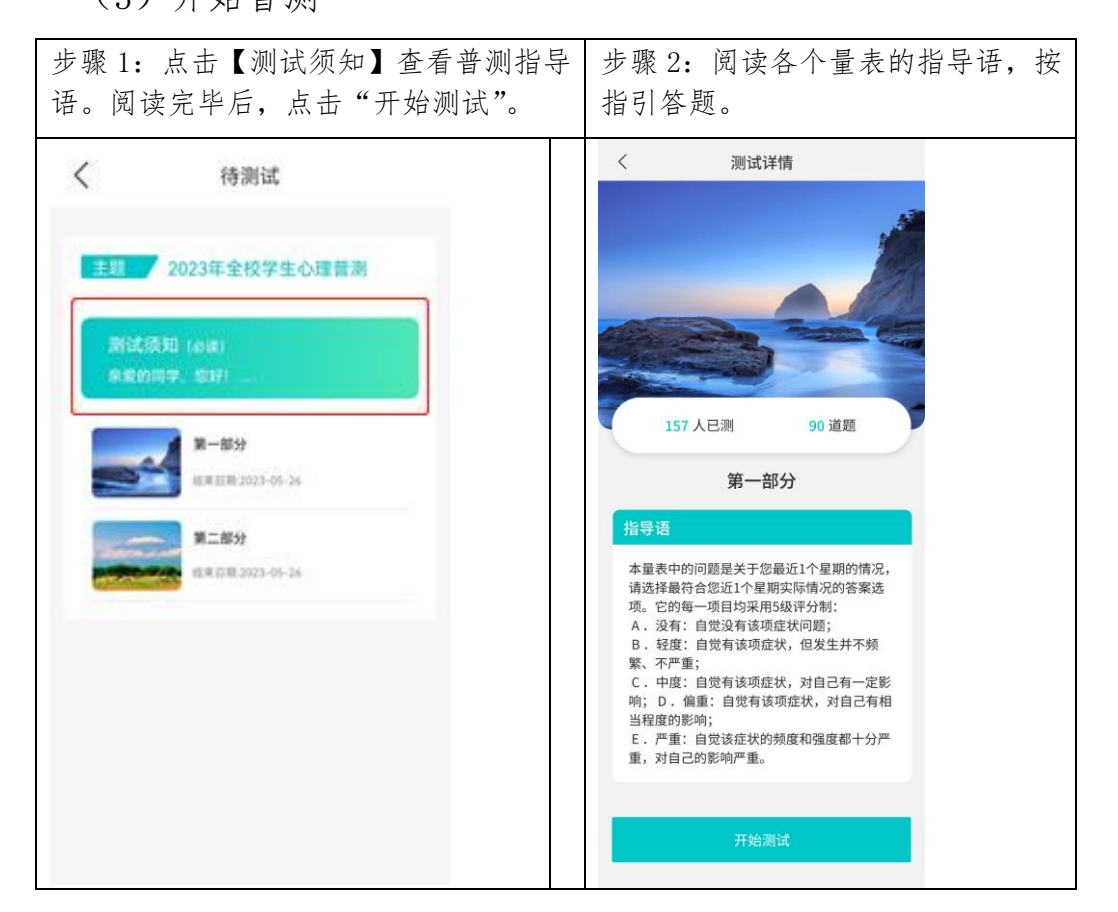

(2) 进入普测

**温馨提示**:若在测试过程中需临时退出测试,退出前请先按下图 步骤进行保存。若不进行保存,会导致部分题会需重新进行回答。

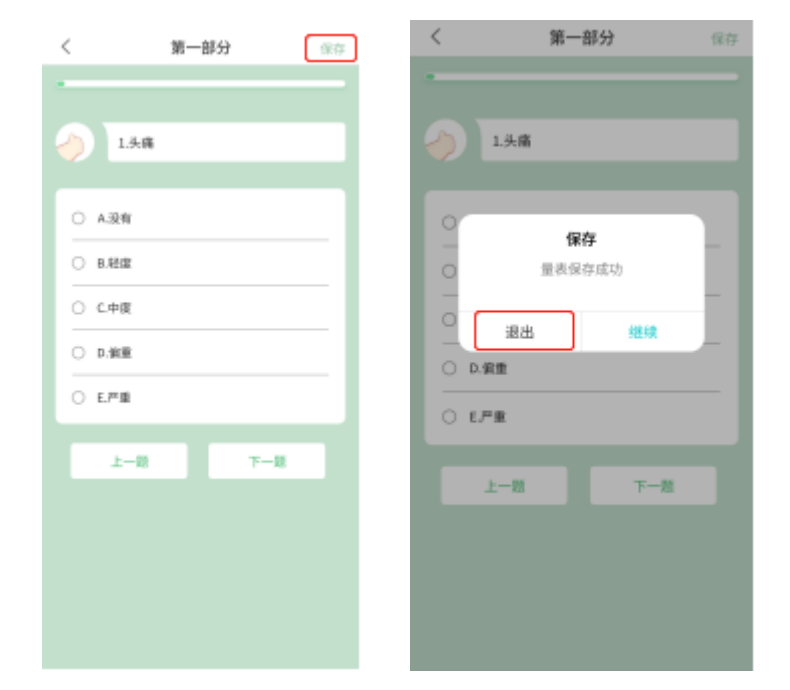

#### (4) 查看普测结果报告

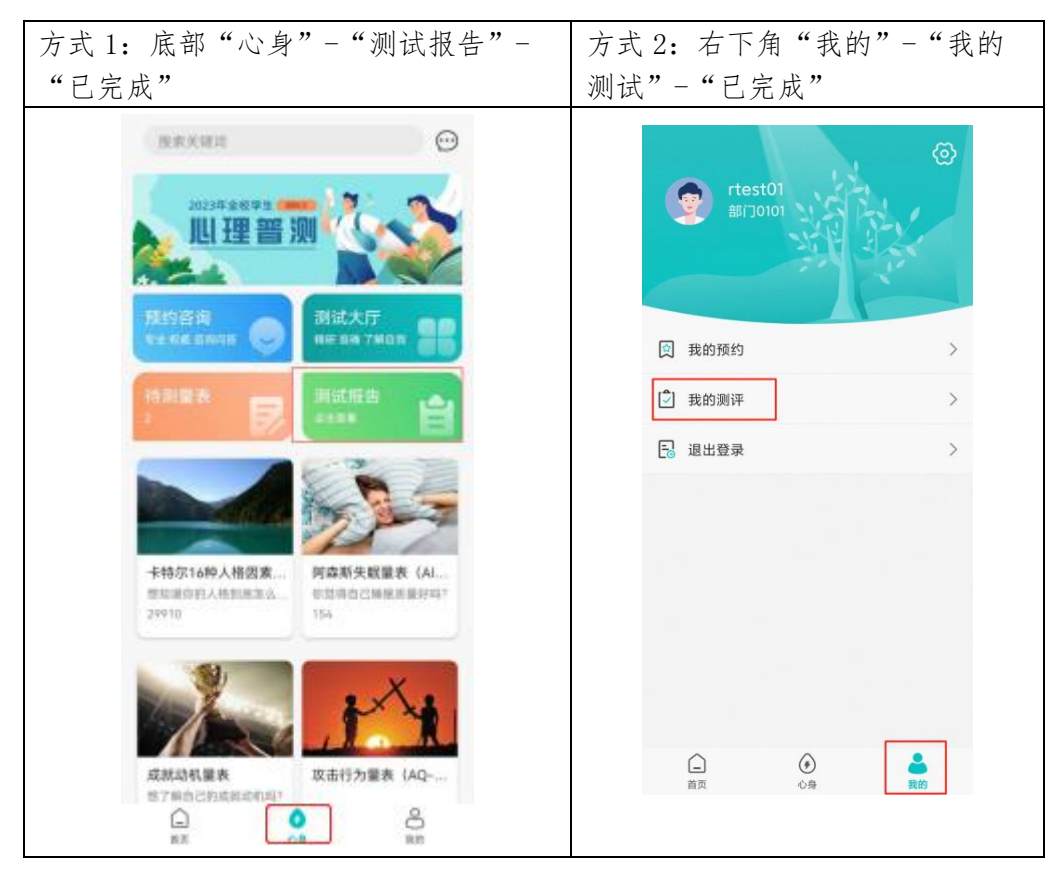

## 心赏 App 英文版

### Xin Shang App User Manual

#### Note:

Please make sure the language of your smart phone is **English**.

- 1. Download
- (1) For iOS Users.

Please search for "心赏" (Pinyin: Xin Shang) in the App Store, as shown below.

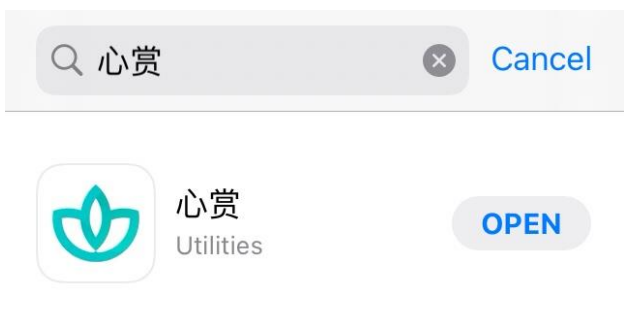

(2) For Android Users.

Please scan the QR code to download.

Notice: If scanned by Wechat, please click the three black dots shown on the top right corner of the page and choose "open with browser" to download the application.

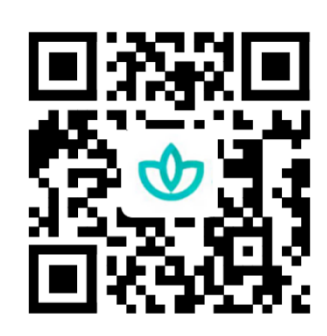

- 2. How to take the Mental Health Survey.
- (1) Login

You can choose to login with your Passport ID, Student ID, or your phone number. Please note, the phone number must be the number you previously reserved at UCAS. The default password is the last 6 digits of your Passport ID. Please confirm the information after logging in. Incorrect information could be modified directly. Click "confirm" to activate the account if all the information is correct. Activation process will be completed when the administrator approves. If the request is denied, please review the information and resubmit it for another trial.

Note: Please login with your Passport ID or Student ID first.

|    | A                         | A                             | Confirmation of information |                    |
|----|---------------------------|-------------------------------|-----------------------------|--------------------|
| 岁月 | 但榴荷 令花叶                   | 岁但榴荷 月令花叶                     | Name                        | 管理员                |
| 任渠 | 心次参 有第差                   | 任心次参理有单差                      | StudentID                   | admin              |
| 催  | 赏开卷                       | 催赏开卷                          | Training unit               | none               |
|    |                           | <b>の</b> 心営                   | ID number                   | 412702199311295511 |
|    | NA                        |                               | Phone                       | 13523532623        |
|    |                           | ⊕=) Enter your student number | Email                       | test@qq.com        |
|    |                           | Denter your password          |                             |                    |
|    | Ar login with ID card No. | Forgot password               |                             |                    |
|    |                           | Login                         |                             |                    |
|    | login with mobile No.     | login with mobile No.         |                             |                    |
|    |                           |                               |                             |                    |
|    |                           |                               | Cor                         | nfirm activation   |
|    |                           |                               |                             |                    |